## **Chapter 3**: Exploring ArcMap 3A

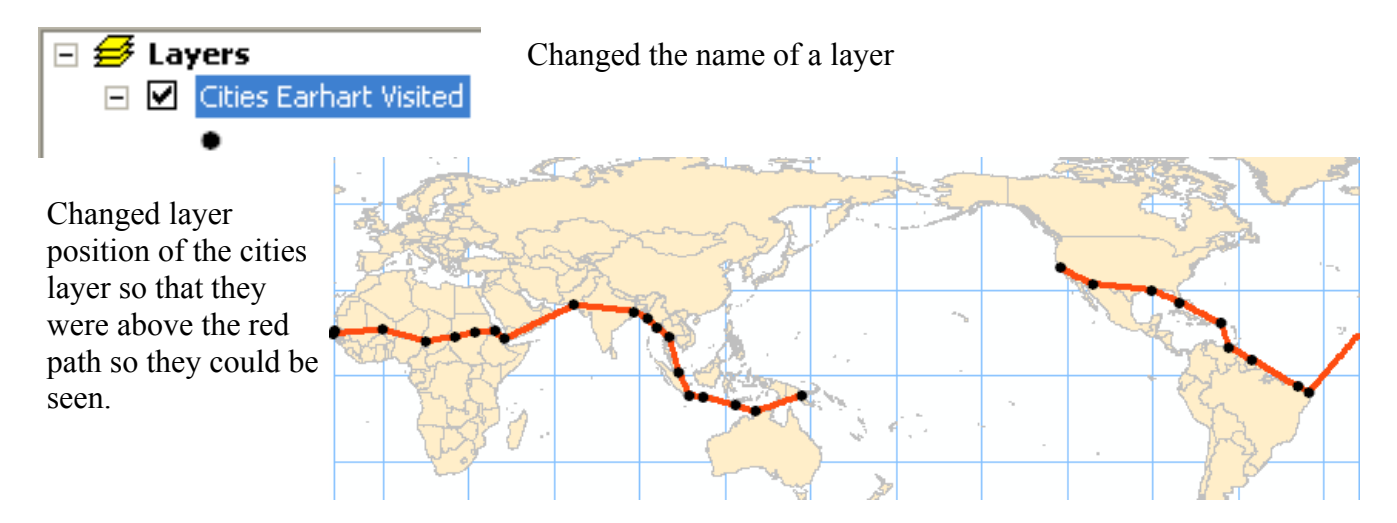

Below all cities have labels with their names.

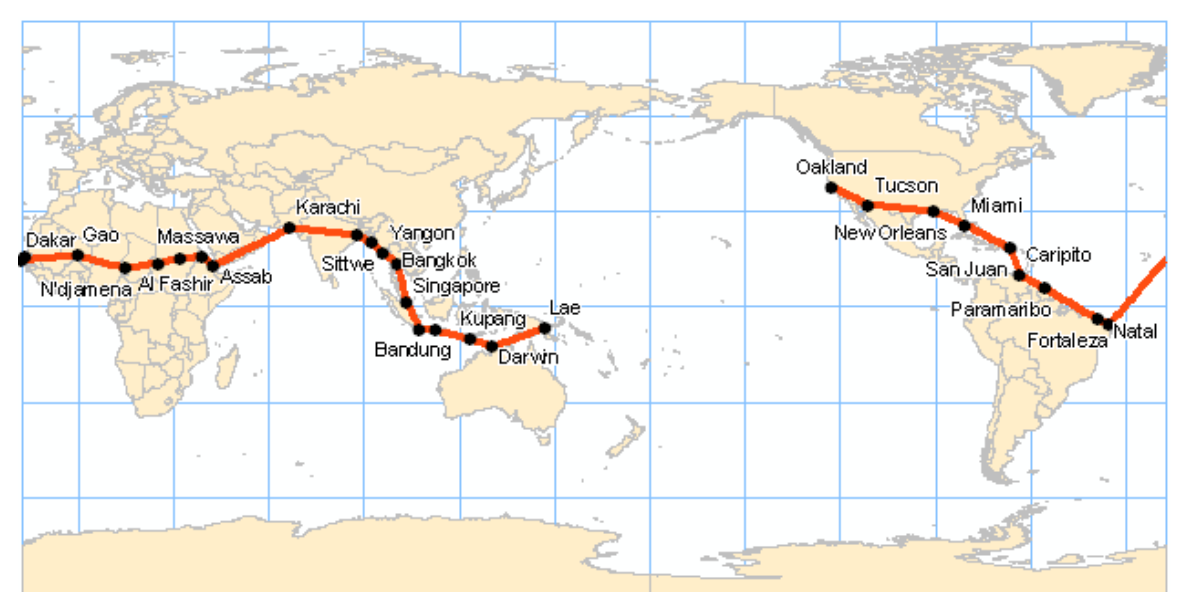

3B

To the right is information gained from highlighting the "i" on the toolbar and then clicking on it.

| i Identify                         |                                |           |                                    |   |  |
|------------------------------------|--------------------------------|-----------|------------------------------------|---|--|
| Identify from:                     | <top-most layer=""></top-most> |           |                                    |   |  |
| ⊡- Cities Earhart Visited<br>Natal |                                | Location: | 18,058,778.255 -628,885.209 Meters | 1 |  |
|                                    |                                | Field     | Value                              |   |  |
|                                    |                                | OBJECTID  | 8                                  |   |  |
|                                    |                                | Shape     | Point                              |   |  |
|                                    |                                | COUNTRY   | Brazil                             |   |  |
|                                    |                                | NAME      | Natal                              |   |  |
|                                    |                                | CAPITAL   | N                                  |   |  |
|                                    |                                | ELEVATION | 7                                  |   |  |
|                                    |                                | PRECIP    | 1200                               |   |  |
|                                    |                                | ARRIVAL   | 6/6/1937                           |   |  |
|                                    |                                | DEPARTURE | 6/7/1937                           |   |  |
|                                    |                                | COMMENT   |                                    |   |  |
|                                    |                                |           |                                    |   |  |
|                                    |                                | COMMENT   |                                    |   |  |

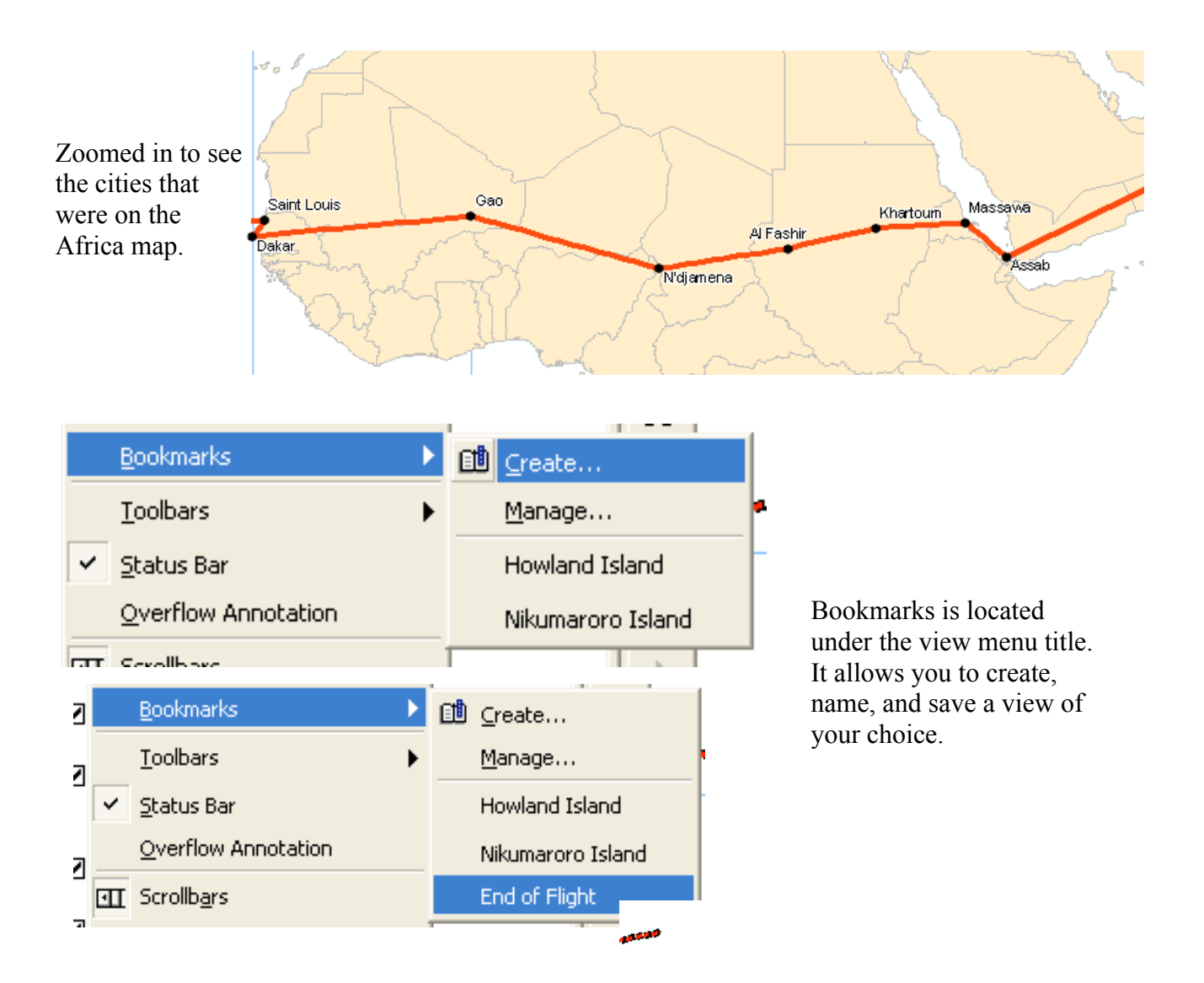

The distance between the end of the route that was planned (end of red line) and the site where crash debris was found is approx 770 meters

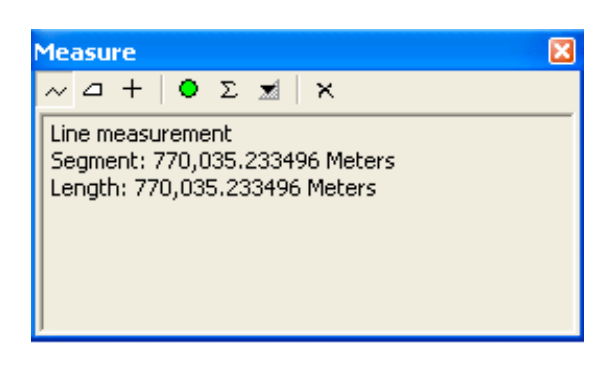

A

| NAME        | ELEVATION |
|-------------|-----------|
| Tucson      | 1045      |
| New Orleans | 0         |
| Miami       | 24        |
|             |           |

This shows that name and elevation columns can be switched.

| NAME        | COUNTRY |
|-------------|---------|
| Tucson      | USA     |
| New Orleans | USA     |

This long column on the right is created by either double clicking the title LENGTH or right clicking LENGTH and then chose descending from the contextual menu.

The box below was brought up by right clicking on LENGTH and choosing statistics.

|   | LENGTH   | FROM     |
|---|----------|----------|
|   | 3184.838 | Natal    |
|   | 3009.786 | Assab    |
|   | 2380.498 | Karach   |
|   | 2323.93  | Tucsoi   |
|   | 2132.179 | Param.   |
|   | 1947.841 | Dakar    |
|   | 1908.391 | Darwin   |
|   | 1783.788 | Miami    |
|   | 1738.11  | Gao      |
|   | 1431.381 | Bangk    |
|   | 1414.502 | Oaklar   |
|   | 1248.818 | Suraba   |
|   | 1186.745 | New O    |
|   | 1151.221 | N'djam   |
|   | 1005.791 | Singap   |
|   | 1004.282 | Caripito |
| 5 | 974.294  | SanJu    |
|   | 845.521  | Kupan    |
|   | 800.72   | Al Fasł  |
|   | 793.462  | Kharto   |
|   | 603.101  | Yango    |
|   | 573.294  | Calcut   |
|   | 571.545  | Bandu    |
|   | 509.985  | Sittwe   |
|   | 469.813  | Massa    |
|   | 423.762  | Fortale  |
|   | 180.017  | St. Lou  |

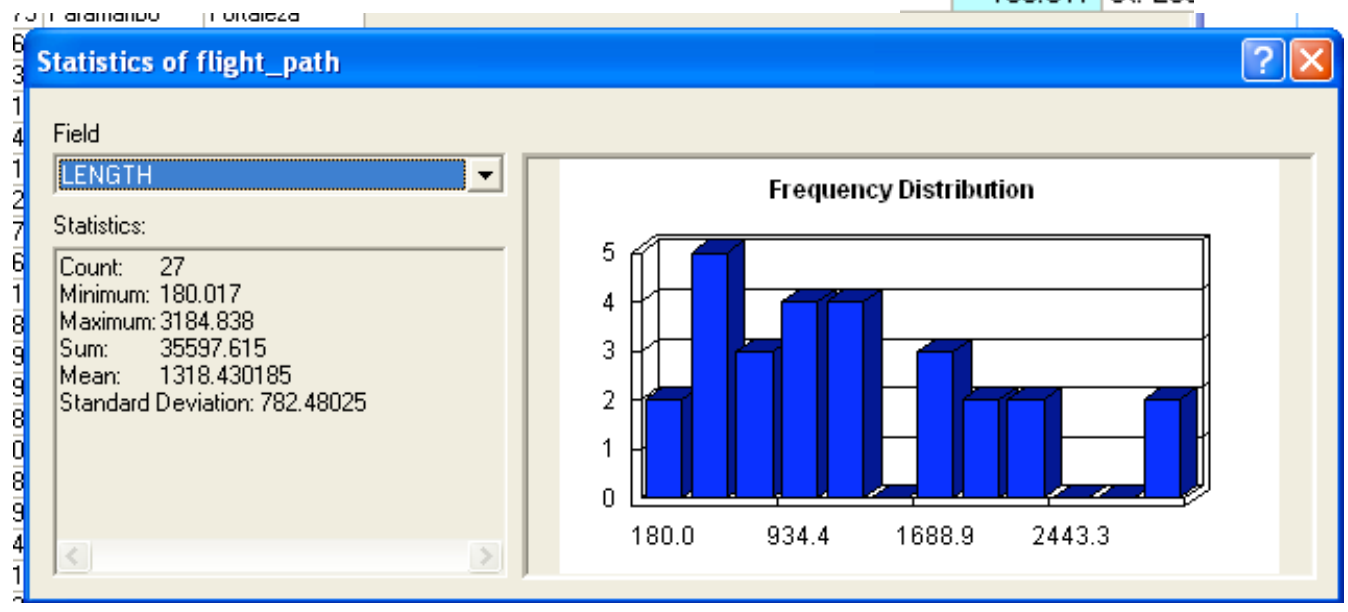